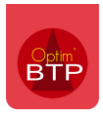

## Imprimer le détail des prix d'une prestation de sous-traitance retenue

Si vous souhaitez présenter une édition d'une prestation retenue avec le détail des prix, à partir de la fiche de prestation de sous-traitance, allez dans le **Détail de prestation de Sous-traitance**, et dans l'écran Importation-préparation, cliquez sur « **Imprimer** »

Une fois le sous-traitant retenu, ses prix sont devenus les prix de référence et vous pouvez imprimer la prestation détaillée.

|      | 24070021 - Detail pres                                       | tation - Impo | ortation - Pré | paration                            |                                                                                                    |                                        |                                   |                        |                     |                         |                     |
|------|--------------------------------------------------------------|---------------|----------------|-------------------------------------|----------------------------------------------------------------------------------------------------|----------------------------------------|-----------------------------------|------------------------|---------------------|-------------------------|---------------------|
| © Pt | Importation - Prepa<br>uvrir<br>ermer<br>restaur. Actualiser | Imprimer      | Voir tout      | Avancement                          | - Facturation Initier depuis offre ST Importer lignes Vider tout Trainment                                      | Ajouter/Sai                            | sir 🔨 Monter<br>Uescendre         | → Abaisser             | Générer<br>DPGF     |                         |                     |
|      | Fichier                                                      |               | Anichage       |                                     | Iraitement                                                                                                    | Haltenieni                             |                                   | brur                   |                     |                         |                     |
|      | Hierarchie                                                   | A             | Ligne          |                                     | Désignation                                                                                                    | Désignation                            |                                   | Prestation (Référence) |                     |                         |                     |
|      | × 1                                                          | A Chini       | er Pour Inic   | a N DPGP                            |                                                                                                    |                                        | Unite                             | 1 000                  | 1 020 000 £         | 1 (                     | 120 00 <del>C</del> |
| -    | × <u>1</u>                                                   |               | 1              | 1                                   |                                                                                                    | ZINCHEDIE                              |                                   | 1,000                  | 1 020,000 €         | 10                      | 020,00 €            |
|      | <u></u>                                                      |               |                | 1.1.1                               | Couttière pendante 1/ ronde de 0.25 en zin                                                                      |                                        | MI                                | 50.000                 | <u>16 000 €</u>     | 800.0                   | 200.00 €            |
|      | 4 4 4 4                                                      |               |                | 1.1.1                               |                                                                                                    |                                        | M                                 | 1.050                  | 5,000 E             |                         | 5.25 E              |
|      |                                                              |               |                |                                     | CROCHET RENFORCE POUR GOUTTIER U                                                                                |                                        |                                   | 2,500                  | 0,680 €             |                         | 1.70 E              |
|      |                                                              |               |                |                                     |                                                                                                    |                                        | MI                                |                        |                     |                         | 0.24.6              |
|      | 1.1.1.3                                                      |               |                |                                     | JOINT DE DILATATION EN ZIN                                                                                      | 0.20011111                             | IVIL                              | 0.025                  | 3,420 €             |                         | 0,24 €              |
|      | 1.1.1.4                                                      |               |                | Sélection o                         | de votre édition                                                                                                |                                        |                                   | 0,020                  | 5,420 E             |                         | 0,09 €              |
|      | 1.1.1.5                                                      |               |                |                                     |                                                                                                    | •                                      |                                   | 0,000                  | 0,070 €<br>10,500 C |                         | 0,30 €              |
|      | 7.7.7.0                                                      |               |                | Export                              | :                                                                                                    | i 😓 🕹                                  |                                   | 12,000                 | 19,090€             | ,                       | 9,00 E              |
|      | ¥ 1.1.2                                                      |               |                | 1.000000000                         | per votre édition                                                                                               |                                        |                                   | 12,000                 | 19,000€             |                         | 228,00€             |
|      | 1.1.2.1                                                      |               |                | I-selection                         | Thèmes at édition                                                                                               |                                        | 5                                 | 1,050                  | 7,000€              |                         | 0,00 E              |
|      | 1.1.2.2                                                      |               |                | Drace                               | tation ST                                                                                                    |                                        |                                   | 0,070                  | 2,510€              |                         | 2,70€               |
|      | 1.1.2.3                                                      |               |                |                                     | étail prestation (Complet)                                                                                      |                                        |                                   | 0,870                  | 0,760€              |                         | 0,66€               |
|      | 1.1.2.4                                                      |               |                | —— 🔪 🗖 D                            | étail prestation (Sans sous-détail)                                                                             |                                        |                                   | 0,100                  | 1,660 €             |                         | 0,17€               |
|      | 1.1.2.5                                                      |               |                | - D                                 | étail prestation (Sans prix)                                                                                    |                                        |                                   | 0,870                  | 0,170€              |                         | 0,15€               |
|      | 1.1.2.6                                                      |               |                |                                     |                                                                                                    |                                        |                                   | 0,870                  | 0,260 €             |                         | 0,23€               |
|      | 1.1.2.7                                                      |               |                |                                     |                                                                                                    |                                        |                                   | 0,080                  | 9,010€              |                         | 0,72€               |
|      | 1.1.2.8                                                      |               |                |                                     |                                                                                                    |                                        |                                   | 0,500                  | 19,590 €            |                         | 9,80€               |
|      |                                                              |               |                |                                     |                                                                                                    |                                        |                                   | -                      | Prostation          | . 670                   | 407000              |
|      |                                                              |               |                |                                     |                                                                                                    |                                        |                                   | ,                      | Détail (<br>Imprime | restatio<br>2024 à 15:4 |                     |
|      |                                                              |               |                | Chantier<br>Sous-tra                | : 103602 - Chantier of<br>itant: Fournisseur de CC<br>83610 COLLOBRII                                           | ie THIZY<br>D <b>LLOBRIERE</b><br>ERES | S                                 |                        |                     |                         |                     |
|      |                                                              |               |                | N° Désignat                         | ion                                                                                                    |                                        |                                   | Unit.                  | Prix unitaire       | Qté                     | Total HT            |
|      |                                                              |               | c              | OUVERTURE TUILE                     | S                                                                                                    |                                        |                                   |                        | 1 028,00 €          | 1,00                    | 1 028,00 €          |
|      |                                                              |               | 1.             | 1 CHAPITR                           | E 2 - COUVERTURE - ZINGUERIE                                                                                    |                                        |                                   |                        | 1 028,00 €          | 1,00                    | 1 028,00 €          |
|      |                                                              |               |                | 1.1.1 [GOU<br>sur cr<br>1.1.2 [TUZN | CRZN25/14] Gouttière pendante ½ ronde<br>ochets universels renforcés.<br>N80/14] Tuyau de descente EP Ø 80 en z | e de 0.25 en zinc nat                  | turel n°14 posée<br>npris coudes, | ML                     | 16,00 €             | 50,00<br>12,00          | 800,00 €            |
|      |                                                              |               | -              | bague                               | es, colliers de fixation et soudure.                                                                            |                                        |                                   |                        |                     |                         | 1 028.00 €          |
|      |                                                              |               |                |                                     |                                                                                                    |                                        |                                   |                        |                     |                         |                     |